| Cent<br>de L      | re de santé et de services sociaux<br>aval                     |  |  |
|-------------------|----------------------------------------------------------------|--|--|
| Communiqué        |                                                                |  |  |
| Destinataire(s) : | Tous les employés du CSSS Laval                                |  |  |
| Expéditeur :      | Direction des ressources humaines                              |  |  |
| Date :            | Le 25 Février 2013                                             |  |  |
| OBJET :           | MISE À JOUR DES COORDONNÉES DANS LE DOSSIER EMPLOYÉ - PAIE WEB |  |  |

À l'approche de la période de vos déclarations de revenus, le CSSS de Laval doit vous rappeler que le maintien à jour de vos coordonnées personnelles est essentiel et constitue une responsabilité dont personne ne peut se soustraire.

Des coordonnées erronées à votre dossier d'employé peuvent entraîner des problèmes importants et vous priver d'information qui vous concerne directement. Nous vous remercions de vous assurer que vous remplissez cette obligation avec rigueur.

## PROCÉDURE

Cette procédure permettra d'établir les éléments suivants :

- Guider les employés du CSSS Laval dans la mise à jour leurs coordonnées personnelles;
- Sensibiliser les employés de mettre à jour leurs coordonnées;
- Informer de la nouvelle nomenclature de Postes Canada;

| Étapes à suivre                                                                                                    | Représentation                                                                                                    |  |  |
|----------------------------------------------------------------------------------------------------|----------------------------------------------------------------------------------------------------|--|--|
| NOUVELLES NORMES DE POSTES CANADA                                                                                                    |                                                                                                    |  |  |
| <ol> <li>Voici les nouvelles normes à respecter lors de<br/>l'ajout ou de la mise à jour de vos coordonnées<br/>personnelles dans Paie Web.</li> <li>a. Toujours écrire l'adresse en majuscule</li> <li>b. Inscrire un trait d'union entre le numéro<br/>d'unité, de local ou d'appartement et le<br/>numéro de la rue.</li> <li>c. Inscrire la ville, la province et le code postal<br/>sur une ligne</li> <li>d. Laisser deux espaces entre la province et le<br/>code postal</li> </ol> | a MME UNETELLE<br>b 10, 123 RUE BEAUDRY<br>c MONTRÉAL QC H3Z 2Y7<br>NOTE : Le numéro d'unité, de<br>local ou d'appartement doit<br>être obligatoirement placé au<br>début suivi d'un trait d'union. |  |  |
| MODIFIER UNE ADRESSE ET UN NUMÉRO DE TELEPHONE                                                                                                    |                                                                                                    |  |  |
| <ol> <li>Sélectionner Accès à la paie WEB / affi-<br/>chage de postes dans le menu Boîte à ou-<br/>tils du portail du CSSSL.</li> <li>Entrez votre code et mot de passe et faite<br/>OK.</li> </ol>                                                                                                    | Boite à outils  Bottin téléphonique  Accès à la paie WEB / affichage de postes  Lotus Notes Web  Télésanté (disponible sous peu)  Application Citrix                                                |  |  |

| Étapes à suivre |                                                                                                    | Représentation                                                                                                    |
|-----------------|----------------------------------------------------------------------------------------------------|----------------------------------------------------------------------------------------------------|
| 3.              | Pour modifier vos renseignements person-<br>nels, sélectionnez <b>Dossier employé &gt; Ren-<br/>seignements personnels</b> dans le menu<br>principal.                                                                          | CSSS de Laval<br>+ Affichage de poste<br>- Dossier employé<br>Renseignements pers.<br>Ancienneté<br>Dépôt salaire                                                                                                    |
| 4.              | La fenêtre Renseignements personnels<br>s'affiche                                                                                                    | Renseignements<br>personnels       Matri.:       656<br>Nom:       Dept.:       6240 - Urgence<br>T. emp.:       2471 - Infirmier (E)         Image: Second and Second and |
| 5.              | Cliquez sur <b>Nouveau</b> dans la barre d'actions<br>de la fenêtre <b>Renseignements personnels</b> .<br>La fenêtre s'affiche en mode modification.                                                                           | Renseignements       Matri. : 656       Dept. : 6240 - Urgence         personnels       Nom : Helene Beaulieu       T. emp. : 2471 - Infirmier (E)         Image: Second Second S                          |
| 6.              | Entrez les nouveaux renseignements par-<br>dessus ceux existant dans les sections<br>Adresse principale ou Adresse se-<br>condaire, Téléphone, Courriel et dans le<br>champ Date Effective, puis cliquez sur Sau-<br>vegarder. | Adresse actuelle :         Application : Dossier de l'employé         Ord : alignato         Sauvegarder         Annuler         Adresse future         Adresse principale         N° civique et rue:         Ville:         Montreal         Code postal:         JiX2M4         Escidence         Sauvegarder         Adresse secondaire         N° civique et rue:         Ville:         Code postal:         JiX2M4         Code postal:         Date effective:         2007-07-06                                                                                                    |